## Como Descargar y Ver Transacciones de Viewfuel

1. Visite viewfuel.com e ingrese sus credenciales de inicio de sesión.

| rour Login |      | _     |   |  |
|------------|------|-------|---|--|
| Your Dage  | word | -     | - |  |
| Tour Pass  | woru |       |   |  |
|            |      |       | - |  |
|            |      | LOGIN |   |  |
|            |      |       |   |  |

1. Si tiene más de un número de cuenta, ingrese el número de cuenta maestra en el campo de texto de "Customer Code" en la columna de la izquierda. (Si no tiene más de una cuenta, vaya al Paso 3).

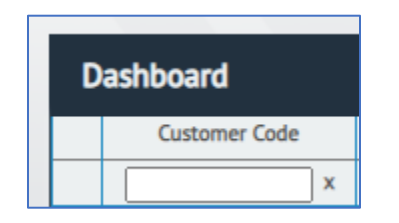

- 2. En la columna "Customer Code", haga clic en el número de cuenta del que desea ver las transacciones.
- 3. Busque y haga clic en la botón gris "Card Activity".

| Summary | Account Activity | Sales Activity | Orders | Cards | Card Activity | Documents | Reports | Price Quotes |
|---------|------------------|----------------|--------|-------|---------------|-----------|---------|--------------|
|         |                  |                |        |       |               |           |         |              |

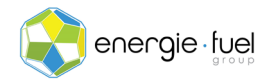

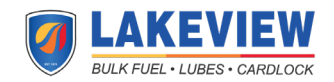

4. Desplácese hacia abajo y haga clic en el botón "Export", ubicado n la esquina inferior izquierda.

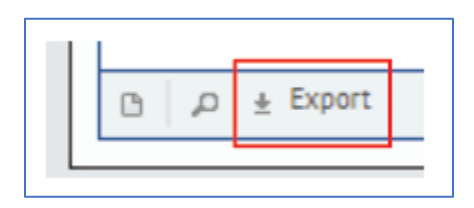

5. En la Ventana emergente "Fuel Cards Export Utility", busque los campos de texto "Select Date Range".

| Select Dat | te Range |    |    |     |
|------------|----------|----|----|-----|
| Start .    |          |    |    |     |
| End*:      |          |    |    |     |
| Q1         | Q2       | Q3 | Q4 | YTD |

6. Para los campos de texto "Start" y "End", ingrese manualmente las fechas en formato MM/DD/AAAA o haga clic en los campos de texto para desplegar el calendario y seleccionar el día con la ayuda de un visual.

**NOTA IMPORTANTE:** Tambien puede elegir seleccionar informes trimestrales y una opción llama "Year to Date" (YTD). La opción YTD lleva todas las transacciones desde el primer día del año hasta la fecha de hoy.

7. Busque le sección "Export Formats". Haga clic en el tipo de archivo que desea que descarguen las transacciones. El formato CSV se selecciona por defecto.

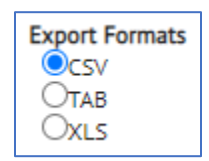

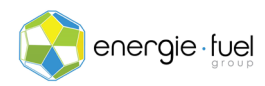

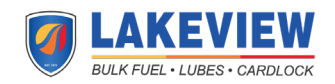

8. Directamente debajo esta la sección "Available Fields to Export" sección. Para seleccionar múltiples campos, mantenga presionado Control y haga clic en los campos deseados. Si lo desea, puede seleccionar la casilla de verificación "Select All Fields".

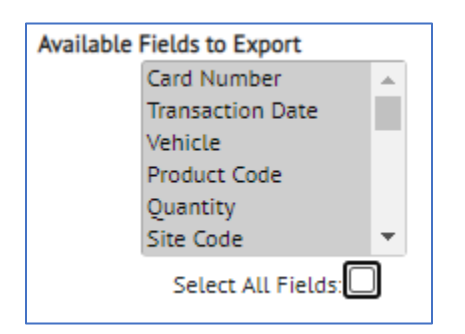

9. Una vez que los campos están seleccionados, haga clic en el botón "Export" en la esquina inferior derecha.

| Export | Cancel |
|--------|--------|
|        |        |

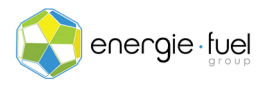

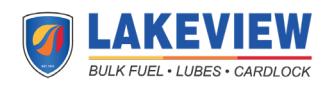